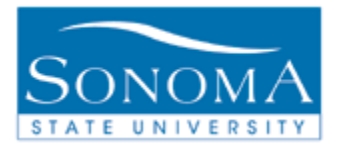

# **Evaluation of Transfer Credit**

**OBJECTIVE:** Generating the Evaluation of Transfer Credit for specific populations or one student

**CONTENTS:** 

| LESSON 1  | <b>BATCH GENERATING DATA FOR THE REPORTS</b> | PG. 2           |
|-----------|----------------------------------------------|-----------------|
| LESSON 2: | BATCH GENERATING REPORTS STEP 2              | PG. 6           |
| LESSON 3: | EVAL OF TC REPORTS IN BATCH                  | PG. 9           |
| LESSON 4: | EVAL OF TC REPORT FOR ONE STUDENT            |                 |
|           |                                              | PG. 13          |
| LESSON 5: | TROUBLESHOOTING                              | PG. 17          |
| LESSON 6: | SECURITY                                     | <u>. PG. 20</u> |

#### **NEED ADDITIONAL INFORMATION?**

For further questions on this process please go to the CMS webpage at <u>http://www.sonoma.edu/it/cms/contact.html</u> to locate the **TRANSFER CREDIT FUNCTIONAL LEAD**.

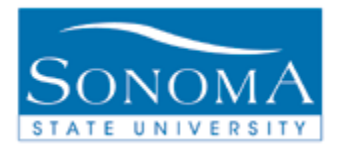

# Lesson 1: Batch Generating data for the ETC reports

**Navigation**: Academic Advisement > Advisement Processes > Generate Report Requests

Introduction: The Evaluation of Transfer Credit (ETC) is a report that retrieves data from the ARR. If the ARR is not run first, the ETC will not have any information. You can run the ARR in batches based on Student Groups, Majors, Advisors, or Academic Level.

| Step | Action                                                           | Screenshot                                                                   |
|------|------------------------------------------------------------------|------------------------------------------------------------------------------|
| 1    | Navigate to Academic                                             | Generate Report Requests                                                     |
|      | Advisement ><br>Advisement Processes                             | Enter any information you have and click Search. Leave fields blank for a li |
|      | <ul> <li>Generate Report</li> <li>Requests and either</li> </ul> | Find an Existing Value Add a New Value                                       |
|      | search for your                                                  | Search Criteria                                                              |
|      | previously used run<br>control, or go to step 2                  | Search by: Run Control ID begins with                                        |
|      | to set up a new run                                              | Case Sensitive                                                               |
|      |                                                                  |                                                                              |
|      |                                                                  | Search Advanced Search                                                       |
| 2    | If this is your first time                                       | Generate Report Requests                                                     |
|      | you may need to 'Add a                                           |                                                                              |
|      | New Value' to have a                                             | Find an Existing Value Add a New Value                                       |
|      | the Add a new Value                                              | Tild an Existing value Aud a New Value                                       |
|      | tab and type in the                                              |                                                                              |
|      | name:                                                            | Run Control ID: Generate _Reports                                            |
|      | Generate_Reports                                                 |                                                                              |
|      | name <u>cannot</u> contain                                       | Add                                                                          |
|      | spaces)<br>Click ADD                                             |                                                                              |
|      |                                                                  |                                                                              |

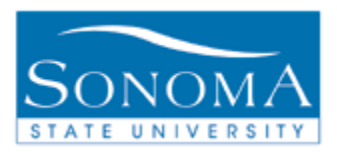

| 3 | 3 Enter data                                                                            |                                                                                                |  |  |
|---|-----------------------------------------------------------------------------------------|------------------------------------------------------------------------------------------------|--|--|
|   | "Advisement                                                                             | Advisement Report Request Data                                                                 |  |  |
|   | Report                                                                                  | *Academic Institution Sonoma State University                                                  |  |  |
|   | Data" as                                                                                | *Report Type CARR CARR Academic Requirements Report                                            |  |  |
|   | pictured                                                                                | *Report Identifier BATCH Q Generic Batch                                                       |  |  |
|   |                                                                                         | *Report Date 05/09/2016 Enter Today's Date                                                     |  |  |
|   |                                                                                         | *As of Date 01/01/3000 3                                                                       |  |  |
| 4 | Leave the<br>As of Date<br>defaulted                                                    | *As of Date     01/01/3000       Freeze Record:                                                |  |  |
| 5 | In the<br>Population<br>Selection,<br>Change<br>the<br>Selection<br>Tool to<br>PS Query | Population Selection   Selection Tool:   Query Name:                                           |  |  |
| 6 | Click on the<br>magnifying<br>glass next to<br>Query<br>Name                            | Population Selection       Image: Population Selection       Selection Tool:       Query Name: |  |  |

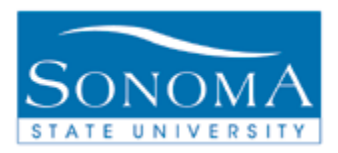

| 7 | What         | Look Up Query Name                                               | ×                 |
|---|--------------|------------------------------------------------------------------|-------------------|
|   | students     | Hel                                                              | p                 |
|   | are you      | Search by: Query Name V begins with                              |                   |
|   | wanting to   |                                                                  |                   |
|   | generate     | Look Up Cancel Advanced Lookup                                   |                   |
|   | EICS for?    |                                                                  |                   |
|   | You can      | Search Results                                                   |                   |
|   | select any   | View 100 First 💽 1-13 of 13 👔 Last                               |                   |
|   |              | Query Name Description                                           |                   |
|   | listed       | QA_CS_AA_PS_AARPTRQST AA Pop Select Query by Career              |                   |
|   | hased on     | SAA_RPT_ACADLEVEL AA Report Query by Acad Level                  |                   |
|   | what data    | SAA_RPT_ADM_CARPROG AA Report Query by Adm Program               |                   |
|   | VOLL are     | SAA_RPT_ADM_PROGPLAN AA Report Query by Adm Plan                 |                   |
|   | using        | SAA_RPT_ADM_SUBPLAN AA Report Query by Adm Subplan               |                   |
|   | using.       | SAA_RPT_ADVISOR AA Report Query by Advisor                       |                   |
|   |              | SAA_RPT_CAREER AA Report Query by Career                         |                   |
|   |              | SAA_RPT_PROGPLAN AA Report Query by Plan                         |                   |
|   |              | SAA_RPT_PROGRAM AA Report Query by Program                       |                   |
|   |              | SAA_RPT_PROSPECT_CAR AA Report Query by Prospect                 |                   |
|   |              | SAA_RPT_STUDENT_GROUPS AA Report Query by Student Grp            |                   |
|   |              | SAA_RPT_UT001 AA Report Query Unit Test                          |                   |
|   |              | SSU_AV_CS_AA_PS_AARPTRQST AA Pop Select Query by Career          |                   |
|   | Examples:    | SSU_AV_PROG_PLAN – use this one to run the reports for all stude | nts in a Major    |
|   |              | SAA DDT STUDENT CDOUDS use this one to run all reports for       | all students in a |
|   |              | specific Student Group                                           | an students in a  |
| 9 | Click on the | Population Selection                                             |                   |
| Ŭ | Query Name   | Population Selection                                             |                   |
|   | that is best |                                                                  |                   |
|   | needs        | Cuery Name: SAA RPT STUDENT GROUPS X                             | 10                |
|   |              | Launch Que                                                       | ary Manager       |
|   | Now click on |                                                                  |                   |
|   | Edit Prompts |                                                                  |                   |

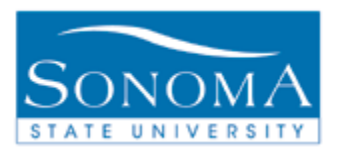

| 10 | In this<br>example,<br>enter in<br>the<br>Student<br>Group and<br>click OK<br>Click Save | Help Query Prompts Academic Institution: SOCMP  Report Type: CARR Student Group: V51G OK Cancel                                                                                                    |
|----|------------------------------------------------------------------------------------------|----------------------------------------------------------------------------------------------------|
| 12 | Click Run                                                                                | Run                                                                                                    |
| 13 | Server<br>Name<br>should be<br>PSUNX<br>Click OK                                         | Process Scheduler Request         User ID: BECKWITA         Run Control ID: Generate_Reports         Server Name: PSUNX         Server Name:       PSUNX         Recurrence:       V         Run Time:       1.05.56PM         Reset to Current Date/Tim         Time Zone:       Q         Process List       Select Description         Select Description       Process Name       Process Type         Advisement Report Request       SAA_RPT_RQST       Application Engine       Web |
| 14 | Click on<br>Process<br>Monitor                                                           | OK     Cancel       Report Manager     Process Monitor       F                                                                                                    |
|    | rou can<br>view the<br>progress of<br>the<br>processing<br>of these<br>Reports           | All First 1-4 of 4 Last<br>Run Status<br>Processing N/A Betails<br>Note: You cannot move on to Lesson 2 until the <b>Run Status</b> reads<br>"Success" and the Distribution Status read "Posted"<br>This process may take several minutes, up to an hour, depending on<br>how many students are being captured in your query.                                                                                                    |

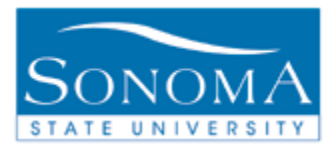

#### Lesson 2: Batch generating reports step 2

## **Navigation**: Academic Advisement > Advisement Processes > Generate Advisement Reports

| Step | Action                                                                                                    | Screenshot                                                                                                    |  |
|------|----------------------------------------------------------------------------------------------------|----------------------------------------------------------------------------------------------------|--|
| 1    | Search for a Run<br>Control ID to use.<br>You can use the<br>same run control<br>ID we used in<br>Lesson 1.<br>Generate_Reports                               | Generate Advisement Reports         Enter any information you have and click Search. Leave fields blank for         Find an Existing Value         Add a New Value         Search Criteria         Search by:         Run Control ID begins with Generate reports |  |
| 2    | In Report Type,<br>enter CARR                                                                                                    | *Academic Institution SOCMP Q<br>*Report Type CARR Q                                                                                                    |  |
| 3    | In the FROM box,<br>enter today's date<br>and the TO box,<br>enter today's date<br>(unless you ran<br>Lesson 1 on a<br>different date)<br>Report Identifier = | Additional Run Control Parameters         From       To       Report Identifier         1       03/21/2014       03/21/2014       BATCH       Gene                                                                                                    |  |
| 4    | Click SAVE                                                                                                    |                                                                                                    |  |
| 5    | Click Run                                                                                                    | Run                                                                                                    |  |

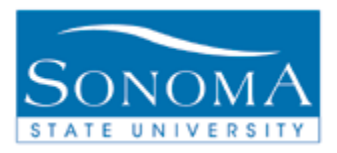

| _ |                   |                                                    |
|---|-------------------|----------------------------------------------------|
| 6 | On the<br>Process | Server Name: PSUNX V                               |
|   | Schodulor         |                                                    |
|   | Deguaat           |                                                    |
|   | Request           |                                                    |
|   | page,             |                                                    |
|   | select            |                                                    |
|   | PSUNX             |                                                    |
|   | under             |                                                    |
|   | Server            |                                                    |
|   | Name              |                                                    |
| 7 | Click OK          | Process Scheduler Request                          |
|   |                   |                                                    |
|   |                   | User ID: BECKWITA                                  |
|   |                   | Server Name: PSUNX   Run Date: 03/21/20            |
|   |                   | Recurrence: Run Time: 2:38:48P                     |
|   |                   | Time Zone:                                         |
|   |                   | Select Description Process Name Pr                 |
|   |                   | ✓ Fac Grad Req Audit2 CSUFGRA2 PS                  |
|   |                   |                                                    |
|   |                   |                                                    |
|   |                   |                                                    |
| - |                   | OK Cancel                                          |
| 1 | Click on          | it Reports                                         |
|   | the Process       |                                                    |
|   | Monitor           | enerate_Reports Report Manager Process Monitor Run |
|   |                   |                                                    |
|   |                   | Process Instance:1059                              |
|   |                   | SOCMP Q Sonoma State University                    |
|   |                   | CAPP                                               |
|   |                   | Academic Requirements Report                       |

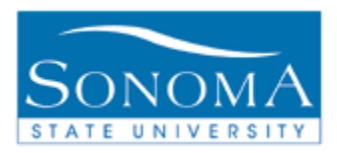

| 8 | You can    |                                                                                                    |
|---|------------|----------------------------------------------------------------------------------------------------|
|   | check the  | Customize   Find   View All   🗰 First 🕙 1-2 of 2 🕑 Last                                                                            |
|   | Process    | Run Date/Time Run Status Details                                                                                                   |
|   | Monitor at | 03/13/2009 1:02:13PM PDT Success Posted Details                                                                                    |
|   | to see if  | 03/13/2009 12:55:08PM PDT Success Posted Details                                                                                   |
|   | your       |                                                                                                    |
|   | process    | Note: You cannot move on to Lesson 3 until the run Status read                                                                     |
|   | has        | "Success" and the Distribution Status read "Posted"                                                                                |
|   | completed  |                                                                                                    |
| 9 | Note →     | This process can take 30 minutes to several hours, depending on how large the student population is that you selected in Lesson 1. |

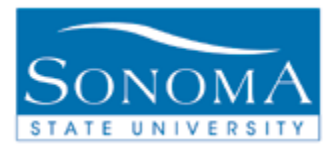

## Lesson 3: Eval of TC Reports in batch

| Nav  | Navigation: SON Customizations > SON Campus Solutions > Advising > Reports >                                                                  |                                                                          |                                                                                                    |  |  |
|------|----------------------------------------------------------------------------------------------------|--------------------------------------------------------------------------|----------------------------------------------------------------------------------------------------|--|--|
| Eva  | Eval of Transfer Credit Rpt                                                                                                    |                                                                          |                                                                                                    |  |  |
| Step | Action Screenshot                                                                                                    |                                                                          | Screenshot                                                                                                    |  |  |
| 1    | Search for a Run<br>Control ID to use<br>can use the sam<br>control ID we us<br>Lesson 1.<br>Generate_Repo                                    | n<br>e. You<br>ie run<br>ed in<br>rts                                    | Find an Existing Value       Add a New Value         ▼ Search Criteria       Search by: Run Control ID begins with generate         ▲ Case Sensitive       ★                 |  |  |
| 2    | Academic Institu                                                                                                    | ition:                                                                   | *Academic<br>Institution<br>SOCMP                                                                                                    |  |  |
| 3    | As of Date: Alwa<br>in today's date, o<br>will get old repor<br>may not be have<br>current GE cours<br>data                                   | ays put<br>or you<br>its that<br>e<br>se                                 | As of Date 03/11/2009 1                                                                                                    |  |  |
| 4    | At this time, only<br>Career/Program<br>and Student Gro<br>are available to<br>this report.<br>If<br>Career/Program/<br>Plan<br>Student Group | /Plan<br>oups<br>run<br>Then<br>Go to<br>Step<br>5<br>Go to<br>Step<br>6 | Report Request Criteria         Student Group       Image: Complex student Group         Advisor Emplid       Career/Program/Plan         Student Emplid       Student Group |  |  |

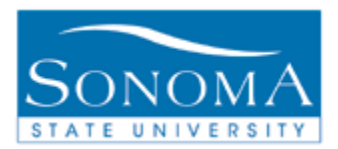

| 5  | Build your reports | Report Request Criteria Academic Academic<br>Career Program                     |
|----|--------------------|---------------------------------------------------------------------------------|
|    | criteria used in   | Career/Program/Plan 🗸 UGRD 🔍 UGRD 🔍                                             |
|    | Lesson 1. For the  |                                                                                 |
|    | Career/Program/    | Academic Dlan Admit Term                                                        |
|    | Plan option please |                                                                                 |
|    | select a Career    | BUS-BS Q 2087 Q                                                                 |
|    | option, an         |                                                                                 |
|    | Academic           |                                                                                 |
|    | Program option,    |                                                                                 |
|    | an Academic Plan,  |                                                                                 |
|    | and Admit Term     |                                                                                 |
| 6  | To build your      | Report Request Criteria Admit Term Student Group                                |
|    | reports using      | Student Group V 2087 Q AOS6 Q                                                   |
|    | Student Groups,    |                                                                                 |
|    | Group from the     | Note: You will need security access to the Student Group to run this report. If |
|    | Report Request     | you click on the magnifying glass, and the Student Group name is not a          |
|    | Criteria enter the | choice, you do not have security access. Contact the CMS Functional Lead        |
|    | Admit Term, and    | you are working with.                                                           |
|    | enter the Student  |                                                                                 |
|    | Group name         |                                                                                 |
| 7  | Click Run          | Run                                                                             |
| 8  | On the Process     |                                                                                 |
|    | Scheduler          | Server Name:                                                                    |
|    | Request page,      |                                                                                 |
|    | select PSUNX       |                                                                                 |
|    | under Server       |                                                                                 |
|    | Name               |                                                                                 |
| 9  | Click OK           | OK                                                                              |
| 10 | Click on the       | Process Monitor                                                                 |
|    | Process Monitor to |                                                                                 |
|    | view the status of |                                                                                 |
|    | your process       |                                                                                 |

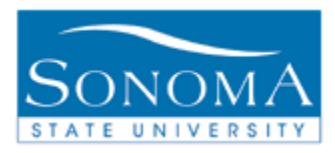

| 11 | Your reports will<br>be ready once the<br>Run Status says                                                                   | New Window     Help     Customize Page       Process List     Server List                                                                                                    |
|----|----------------------------------------------------------------------------------------------------|----------------------------------------------------------------------------------------------------|
|    | "Success"                                                                                                    | View Process Request For                                                                                                    |
|    | Again, depending<br>on the size of<br>your student<br>group or major,<br>this process can<br>take some time to<br>complete. | User ID: 00006981 Q Type: Last: 1 Days Refresh<br>Server: Name: Instance: to<br>Status: Status: Status<br>Process List Customize   Find   View All   First 1 of 1 E Last<br>Select Instance Seq. Process Type Process<br>Name User Run Date/Time Run Status Status<br>506284 SQR Report SONAV140 00006981 03/13/2009 12:55:08PM PDT Success N/A Details |
|    |                                                                                                    | Go back to Create Eval of Xfer Credit Rpt                                                                                                    |
| 12 | Once the Run<br>Status is Success<br>and the<br>Distribution<br>Status is Posted,<br>click on the blue<br>Details link      | Image: Wall High First Interview All High First Interview Last         Run Status       Distribution Details         T Success       Posted         Details                                                                                                    |
| 13 | Click on<br><u>View Log/Trace</u>                                                                                           | Actions          Parameters       Transfer         Message Log       Batch Timings         View Log/Trace       View Log/Trace                                                                                                    |

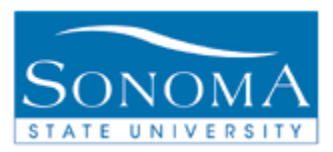

| 14 | Click on                | File List                                                                                                    |                                                                                                    |                |
|----|-------------------------|----------------------------------------------------------------------------------------------------|----------------------------------------------------------------------------------------------------|----------------|
|    | SONAV140.pdf to         | Name                                                                                                    | File Size (bytes)                                                                                            |                |
|    | retrieve vour           | SONAV140 .pdf                                                                                                    | 5,555,062                                                                                                    |                |
|    | report(s)               | SONAV140 .bt                                                                                                    | 0                                                                                                    |                |
|    |                         | Message Log                                                                                                    | 1,620                                                                                                    |                |
|    |                         | Trace File                                                                                                    | 310,825                                                                                                    |                |
| 15 | The PDF files will      | 🕞 🕞 👻 https://knsdev7-reports.calstate.edu/psreports/HSONDML/159256/SONL 🛩                                                                                                    | Google                                                                                                    | ٩              |
|    | pop out into a          | File Edit Go To Pevorites Help                                                                                                    |                                                                                                    | Links          |
|    | different               | Province of the second second se      | • ( Tools •                                                                                                  |                |
|    | window (will be         |                                                                                                    |                                                                                                    |                |
|    | ono filo                |                                                                                                    |                                                                                                    |                |
|    |                         | 64                                                                                                    |                                                                                                    |                |
|    |                         | Export Data     03/11/09     Exital Evaluation of Transfer Credit                                                                                                    |                                                                                                    |                |
|    | reports) and are        | Student Information Name Brigs Midgel Student ID 002670831                                                                                                    | Admit Term Foll 2008 Degree Audit                                                                            | Date: 03/30/09 |
|    | ready to be             | Academic Summity Content Dotephane Program Underplane<br>Plan Environmental Station (3A) Selv-Plan<br>General Education Requirements The station selected below was used to meet 02 reconservation. For more de                                                                                                    | Repriment Term: 742,2005<br>Inded information, plana see view Demos Program Report                           | in PeopleCist. |
|    | printed.                | Area         A (9 Units)         B (12 Units)         C (12 Units)           Winters and Oral Analysis         Physical Sciences         Arts           1         GETRAN         A1(28) (78) 300         DSWP (00) (76) 100                                                                                                    | D (12 Units) E (3 Units)<br>Social Science Discipline 1 Integrated Person<br>ENSP 301 (TEC3.00 GETRAN ECRS.0 | 1813.00        |
|    | Note: Most reports will | Eurofessenthil of Camm. Besintrici Streams. Hanomaties<br>2 GETRAN. ALCENTRES.03.00 GETRAN. BUCKSTERA.00 COMM.20017E0.1.00<br>Criteria Thatian. Add Area B lif seeded: Add Area C Cris                                                                                                    | Addl Secial Science Crye<br>GETRAN DUCRS (TR) 3.00<br>Addl Secial Science Crye                               |                |
|    | be more than one        | 8 ORTRAN ASCES (152,3 00 ORTRAN B) (253,0 (10,3 00 ORTRAN C) (253,0 (10,3 00 ORTRAN C) (253,0 (10,3 00 ORTRAN C) (253,0 (10,3 00 ORTRAN C) (253,0 (10,2 0) ORTRAN C) (253,0 (10,2 0) ORTRAN C) (253,0 (1 | GETRIAN DOCRS (TR) 3.00<br>Addi Secial Science Crue<br>CETRIAN POLYBRI (TR) 3.00                             |                |
|    | page per student.       |                                                                                                    |                                                                                                    |                |

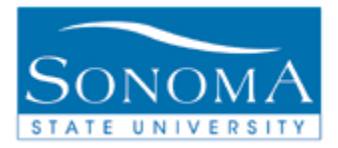

#### Lesson 4: Eval of TC report for one student

Navigation: Campus Community > Student Services Ctr (Student)

&

**Navigation**: SON Customizations > SON Campus Solutions > Advising > Reports > Eval of Transfer Credit Rpt

| Step | Action                 | Screenshot                                                                     |                       |
|------|------------------------|--------------------------------------------------------------------------------|-----------------------|
| 1    | Navigate to the        | Student Services Center                                                        |                       |
|      | Center and enter the   | Enter any information you have and click Search. Leave fields blank for a list |                       |
|      | or search by last name | Find an Existing                                                               | Value                 |
|      | and first name         | Search Criteria                                                                |                       |
|      | Click Search           |                                                                                |                       |
|      |                        | ID:                                                                            | begins with 🗸         |
|      |                        | Campus ID:                                                                     | begins with 🗸         |
|      |                        | Local Campus ID:                                                               | begins with 🗸         |
|      |                        | National ID:                                                                   | begins with V         |
|      |                        | Last Name:                                                                     | begins with 🗸 sonoma  |
|      |                        | First Name:                                                                    | begins with 🗸 sally 🗙 |
|      |                        | Case Sensitive                                                                 |                       |
|      |                        | Search Clear Basic Search 📑 Save Search Criteria                               |                       |

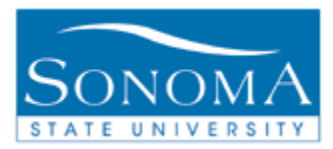

| 2 | Click on "Academic<br>Requirements" under<br>other academic and<br>click the double arrow<br>to run the ARR | Academic Requirements<br>Course History<br>Grades<br>Transfer Credit: Report<br>Withdrawals/Repeats<br>other academic                                                                                                    |  |  |
|---|----------------------------------------------------------------------------------------------------|----------------------------------------------------------------------------------------------------|--|--|
| 4 | You have now<br>generated an ARR for<br>the student.                                                        | Note: If a new ARR is not generated, there will be no data, or old data<br>for the Evaluation of Transfer Credit report.<br>Degree Audit Course History External Credit<br>Current Academic Objective<br>Rec<br>(Ca<br>Career: Undergraduate<br>Program: Undergraduate<br>Program: Undergraduate<br>Fal<br>Plan: Business Administration (BS)<br>Sub-Plan: Accounting<br>Fal<br>Expected Grad Term: Spring 2009<br>Graduation Status: Applied for Graduation |  |  |
| 5 | Now navigate to:                                                                                            | SON Customizations > SON Campus Solutions ><br>Advising > Reports > Eval of Transfer Credit Rpt                                                                                                    |  |  |

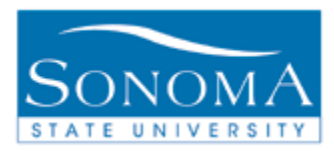

| 6  | Search for a Run<br>Control ID to use (any<br>you have created will<br>work)                         | Eval of Transfer Credit Rpt   Enter any information you have and click Search. Leave fields blank for a list   Find an Existing Value   Add a New Value     Search Criteria     Search by:   Run Control ID begins with   Case Sensitive     Search     Advanced Search |
|----|----------------------------------------------------------------------------------------------------|----------------------------------------------------------------------------------------------------|
| 7  | Academic Institution:<br>SOCMP                                                                       | *Academic<br>Institution<br>SOCMP                                                                                                    |
| 8  | As of Date: Always put<br>in today's date, or you<br>will get old reports that<br>may not be current | As of Date 03/11/2009                                                                                                    |
| 9  | Report Request<br>Criteria: Select<br>Student Emplid                                                 | Report Request Criteria Student Emplid                                                                                                    |
| 10 | Type in the student's emplid (9 digits)                                                              | Student Emplid 000111222                                                                                                    |
| 11 | Click Run                                                                                            | Run                                                                                                    |
| 12 | On the Process<br>Scheduler Request<br>page, select PSUNX<br>under Server Name                       | Server Name: PSUNX Y                                                                                                    |
| 13 | Click OK                                                                                             | <u> </u>                                                                                                    |
| 14 | Click on the Process<br>Monitor to view the                                                          | Process Monitor                                                                                                    |

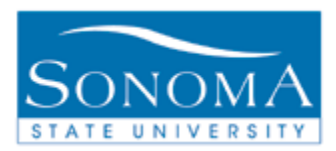

|    | status of your process                                                                                                    |                                                                                                    |                                                                                                    |
|----|----------------------------------------------------------------------------------------------------|----------------------------------------------------------------------------------------------------|----------------------------------------------------------------------------------------------------|
| 15 | Your report will be<br>ready once the Run<br>Status says "Success"<br>and the Distribution<br>Status says Posted.<br>Click on Details                | w All First 1.12 of 12 Last<br><u>Run Status</u><br>T Success Posted <u>Details</u>                                                                                                    |                                                                                                    |
| 16 | Click on<br>SONAV140.pdf to<br>retrieve your report                                                                                                  | File List Name SONAV140 .pdf SONAV140 .txt Message Log Trace File                                                                                                    | File Size (bytes)           5,555,062           0           1,620           310,825                                                                                                    |
| 17 | The PDF file will pop<br>out into a different<br>window and is ready to<br>print<br>Note: Most reports will be<br>more than one page per<br>student. | Control Education of Carlos 200 Philos 100 Philos 200 Philos 200 Philos | Admit Term     Fold 2008       Maint Term     Fold 2008       Prod     •         Admit Term     Fold 2008         Prod     •         Admit Term     Fold 2008         Prod     •         Prod     •              Prod </td |

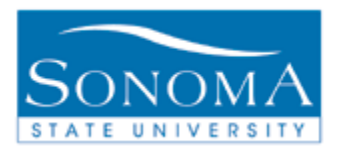

### **Lesson 5: Troubleshooting**

**Reading the Error report –** Each time you run the Evaluation of Transfer Credit report, there will be an error report that can help you determine which students did not receive a report

| Step | Action                                                                                                    | Screenshot                                                                                                    |  |  |
|------|----------------------------------------------------------------------------------------------------|----------------------------------------------------------------------------------------------------|--|--|
| 1    | In Lesson 3, you<br>learned that you click<br>on the "Details" link in<br>the Process Monitor to<br>pick up your ETC<br>reports.<br>This is also the place<br>to go to pick up your<br>Error report (Trace file)<br>Click on "Details" | Image: Solution Status     Image: Solution Status     Image: Status     Image: Status    <                                                                                                    |  |  |
| 2    | Click on "Trace File"                                                                                                    | View Log/Trace                                                                                                    |  |  |
|      | The Trace File is your error report.                                                                                                    | ReportReport ID:159381Process Instance:506370Name:SONAV140Process Type:SQR ReportRun Status:SuccessSuccessCreate Eval of Transfer CreditDistribution DetailsDistribution DetailsImage: Sonave and the second second |  |  |

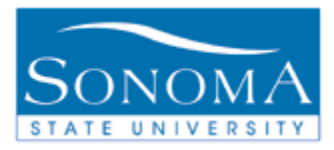

| 3 | The report will have a summary of:                                                                                                   | Total Number of Records Processed = This is the number of students<br>that were in your request<br>Number of Records in Error = The Number of students that did not<br>receive an ETC report<br>Number of Records without Error = The number of students that did<br>receive an ETC report which was the pdf file |  |  |
|---|----------------------------------------------------------------------------------------------------|----------------------------------------------------------------------------------------------------|--|--|
| 4 | The report will list all emplids that did NOT receive a report                                                                       | By Program: UGRD Plan CHEM-BS AdmTerm 2087<br>Selecting emplids for Major CHEM-BS<br>Transfer Credit in Degree Audit not found for 002747711<br>Transfer Credit in Degree Audit not found for 002780601<br>Transfer Credit in Degree Audit not found for 002785099                                                |  |  |
| 5 | Note: This report will<br>only run for Transfer<br>Students. See FAQ's<br>below if you did not<br>receive a report for a<br>student. |                                                                                                    |  |  |

#### FAQ'S:

**Question**: I ran the process for a student, but when I checked the Process Monitor, there wasn't a .pdf file available. Why is it missing?

**Answer:** The Evaluation of Transfer Credit may be missing if the student is not a Transfer Student. The report will not run for native students that are on the 51 unit GE pattern?

Question: How do I check to see if the student is a Transfer Student?

**Answer:** Transfer students are identified by being in the "VTRG" Student Group, which means they are on the 48 unit GE Transfer pattern.

To check this:

- **1)** Run an ARR for the student.
- 2) Midway down the report, you should see this text:

UNDERGRADUATE 48 UNIT (TRANSFER) GENERAL EDUCATION PATTERN (RG700) UNITS: Required 48.00 Taken 49.00 Needed 0.00

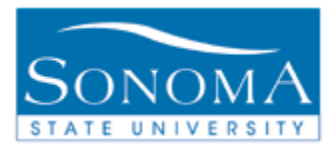

**3)** If you do not see this line of text, then the student is not in the VTRG Student Group, and therefore not identified by PeopleSoft as a transfer student. The Evaluation of Transfer Credit checks for "RG700". Students that are on the 51 unit GE pattern will not receive a report.

**Question**: I ran an ARR to check to see if the student was a Transfer Student, but I got this message instead of the regular ARR.

| Current Academic Objective                                                                                                    |                                      | Current Academic Summary                                    |  |
|----------------------------------------------------------------------------------------------------|--------------------------------------|-------------------------------------------------------------|--|
|                                                                                                    | <u>Requirement</u><br>(Catalog) Term | Report Date: 03/20/2009                                     |  |
| Career:<br>Program:<br><u>Expected Grad Term:</u><br>Graduation Status: Not Applied                                                               |                                      | Last Term Registered:<br>Academic Standing:<br>Overall GPA: |  |
|                                                                                                    |                                      | Sonoma GPA:                                                 |  |
|                                                                                                    |                                      | Printer Friendly Page                                       |  |
| Important Information                                                                                                    |                                      |                                                             |  |
| Only regularly enrolled students seeking a Bachelors Degree will display Degree Audit results. This does not include Extended Education students. |                                      |                                                             |  |

Answer: Students that receive this message on their ARR may not be currently enrolled in a degree-seeking program. The ETC will not generate for non UGRD students.

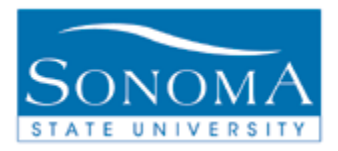

#### **Lesson 6: Security**

This lesson is for CMS Functional leads only

Note that any staff member attempting run the Generate Report Requests from Lessons 1 and 2 will need row level security access as follows: Set up SACR: Security > Secure Student Administration > User ID > Advisement Report Security

User will need access to report type = CARR.